## Windows8,10 と署名なしドライバをインストールする方法

http://www.besttechnology.co.jp/modules/d3blog/details.php?bid=119

USBを使用したサードパーティの inf ファイルは、Windows に用意された Usbser.sysドライバを参照 する事が多いと思います。ところが、Windows 8,10(x64)ではデフォルトで inf ファイルにデジタル署名 がなされている事が前提となっており、デベロッパにとって Windows 8 を採用する際の妨げとなって いる様です。Windows 7 より以前であればドライバのインストール時にデジタル署名を無視する事 で適用できましたが、Windows 8,10 ではがんとして拒否します。

それでは使い物にならないという事で、Windows 8,10 においてデジタル署名が無い inf ファイルを 適用する際の最も簡単な手順を以下に示します。

1. コマンドプロンプトを管理者権限で起動。

(Windows10 の場合、デスクトップの左下にある「Windows」マークを右クリックすると、「コマ ンドプロンプト(管理者)」があるのでこれをクリックする。または、下図のように検索欄に'コ マンド'と入力して、「管理者として実行」をクリックする。

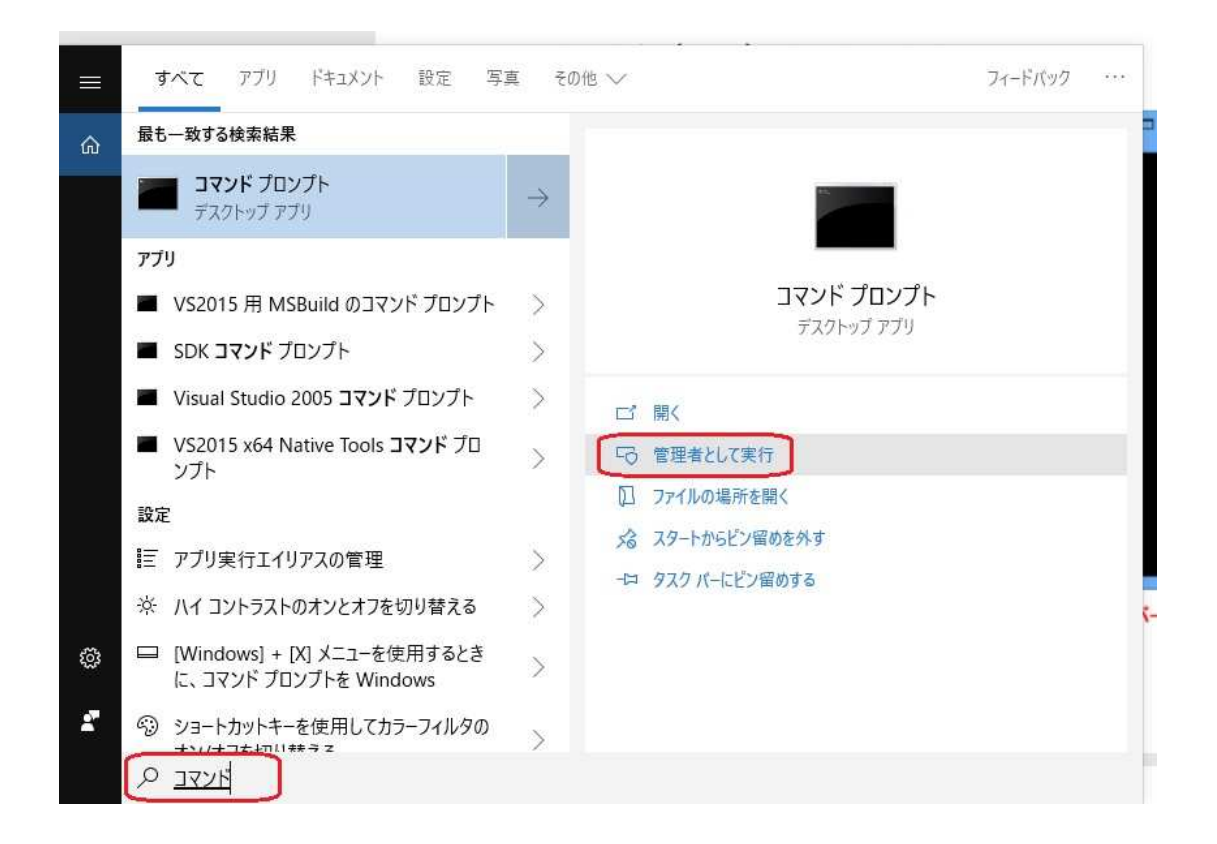

2. bcdedit コマンドで次回起動時の設定変更を行った後に Windows を再起動。

下図のプロンプトを参照してください。

bcdedit /set {current} onetimeadvancedoptions on

## shutdown /r /t 0

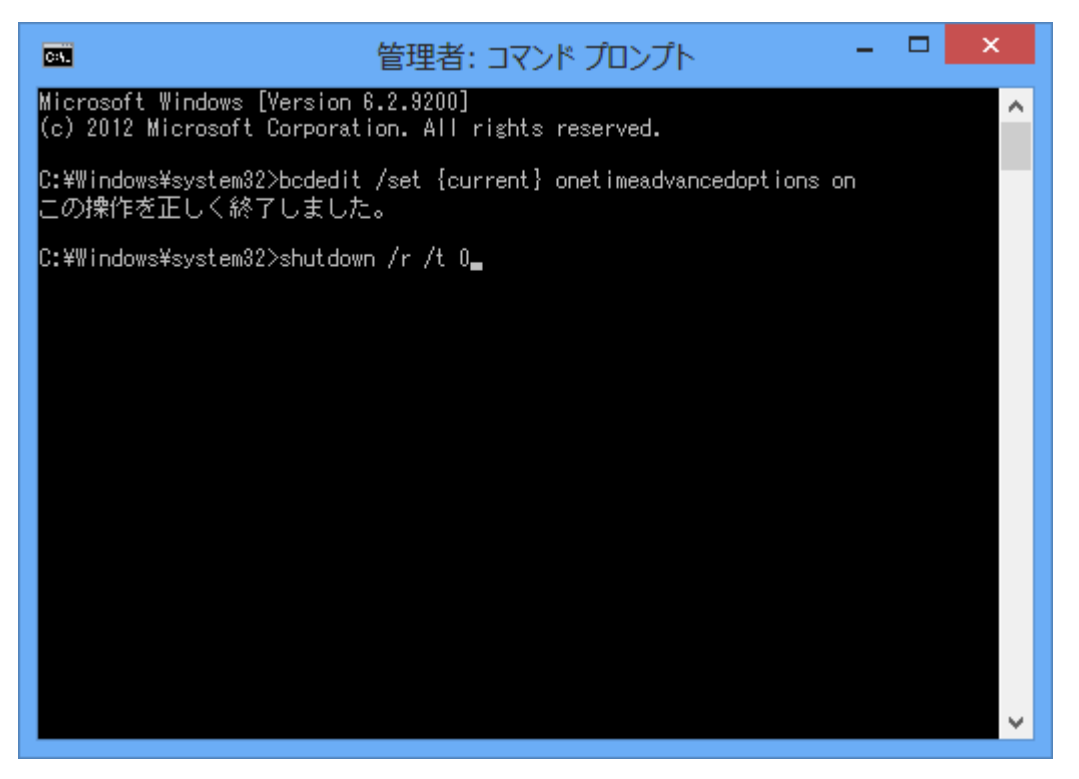

3. 再起動後スタートアップ設定画面になるので、7)の「ドライバー署名の強制を無効にする」を 選択。

| スタートアップ設定                           |
|-------------------------------------|
| オプションを選択するには、番号を押してください:            |
| 番号には、数字キーまたはファンクションキーのF1からF9を使用します。 |
| 1) デバッグを有効にする                       |
| 2) ブートログを有効にする                      |
| 3) 低解像度ビデオを有効にする                    |
| 4) セーフモードを有効にする                     |
| 5) セーフモードとネットワークを有効にする              |
| 6) セーフモードとコマンドプロンプトを有効にする           |
| 7) ドライバー署名の強制を無効にする                 |
| 8) 起動時マルウェア対策を無効にする                 |
| 9) 障害発生後の自動再起動を無効にする                |
|                                     |
| その他のオプションを表示するには、F10キーを押してください      |
| オペレーティングシステムに戻るには、Enterキーを押してください   |

 普通にログインし、認識させたい USB デバイスを PC に接続して通常通りドライバをインスト ール。途中 Windows のセキュリティメッセージダイアログボックスが表示されたら、「このドラ イバーソフトウェアをインストールします(I)」を選択。この間 Windows を再起動してはいけま せん(要するにこの間だけ有効となる)。

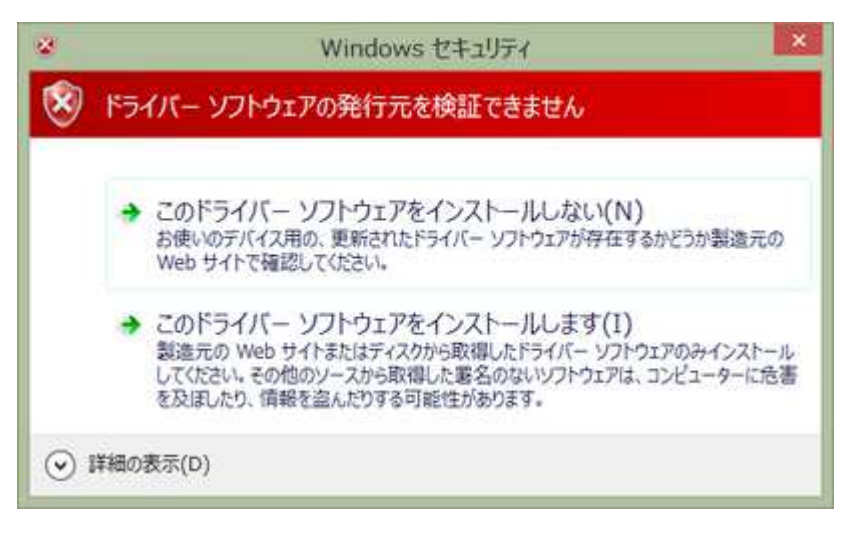

これ以後は特殊な操作無く、今迄通りデバイスが使用できるようになるはずです。再起動の度にこれらの作業をする必要はありませんが、接続するUSBポートを変更した場合は再度同じ方法でドライバをインストールしなくてはなりません。